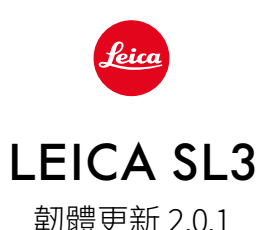

# 新的

# 白平衡/ISO鎖定影片

為白平衡設定自動ISO和自動WB增加鎖定功能。這樣,在拍攝過程中, ISO值或自動白平衡可以保持不變,直到停止拍攝或通過選單設定進行更改。

### 操縱桿

## \_指定選項的擴展:

出廠設定:AFs

對于MF鏡頭、Leica M鏡頭以及機械轉接器,現在可以使用放大功能。

## \_為AF-L、AE-L以及AF-L + AE-L新增點擊和按住功能:

使用點擊設定時,不再需要一直按住操縱桿,只需按一下操縱桿即可激活 或關閉。

## \_用於指定操縱桿的新功能:

假若為操縱桿選擇了AF-ON,使用快門按鈕的自動對焦測光將被關閉。 按下操縱桿即可進行測量。

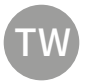

# 改進

## 用戶配置文件:

為將來的韌體更新做準備。2.0.0或更高版本的更新將自動應用 用戶配置文件、語言、時間及日期。

#### 後撥盤:

作為功能按鈕的新功能

#### 透視校正:

現在還可以通過2 fps、4 fps及5 fps連拍功能進行透視校正。

#### 連續拍攝:

當設定為15 fps時,啟動延遲減少了700毫秒。

# **Control Center:**

優化Control Center的連接設定圖標及其位置。藍牙(氷/氷)、Wi-Fi(奈/ ⑦)、連接線(ག/གः)

## 記憶體選項:

優化記憶體方法DNG+JPG至CFe=SD(備份)。如果兩張記憶卡中的一張 因容量或功能原因無法使用,則會顯示相應的警告資訊,說明無備份可 用。

# 用戶配置文件:

現在儲存用戶配置文件時會考慮自動對焦區域大小的設定。

#### 相機選單:

通過在相機選單左上角引入新的「<(返回)|按鈕,改進了選單導航功能。

#### 相機選單:

選單項目WLAN現在是相機設定的一部分。

#### 相機選單:

整合了新的閃光燈圖標

#### 拍攝模式:

將單次拍攝的遮光時間從約310毫秒優化為約250毫秒。

#### 回放模式:

刪除多張相片時改進的交互。

# 連接到Leica FOTOS應用程序:

當另一部智能手機已經連接到相機的Wi-Fi,Leica FOTOS就無法連接,這一問題已經解決。

# Exif 3.0:

支持Exif 3.0和GPS 2.4.0.0版本。

# 機械的快門速度:

使用混合快門時,機械快門現在用於1/5000秒、1/6400秒和1/8000秒的 速度。

# 韌體更新

Leica始終致力於其相機產品的繼續開發和優化。由於相機中有諸多功能完全由軟體控制,因此某些功能上的改良與擴充可後續安裝於您的相機之中。為此,Leica將不定期提供韌體更新,這些更新可從我們的主頁下載。

如果您的相機已註冊,您將獲取關於Leica所有的更新訊息。通過韌體更新,Leica FOTOS用戶 也自動獲取Leica相機的相關資訊。

韌體更新的安裝可以通過兩種不同的方式完成。

- 通過Leica FOTOS應用程序
- 直接通過相機選單

為確定安裝了哪種韌體版本

- →在主選單中選擇相機資訊
  - 將顯示當前韌體版本。

|  | Camera Information     |               |      |  |
|--|------------------------|---------------|------|--|
|  | Camera Firmware V      | ersion        | 10.0 |  |
|  | Lens Firmware Version  |               | 4.01 |  |
|  | MAC address            | DC:FE:23:64:F | 0:03 |  |
|  | License Information    |               |      |  |
|  | Regulatory Information |               |      |  |

有關相機註冊、韌體更新或下載的更多信息,以及使用說明書中所列的規格的變更和補充的資 訊,請瀏覽我們網站的「客戶專區」:

https://club.leica-camera.com

# 執行韌體更新

中斷正在進行的韌體更新,可能會導致設備的嚴重損壞和無法修復! 因此,在韌體更新期間,您需要特別注意以下提示:

- ·不要關閉相機!
- ·請勿取出記憶卡!
- ·請勿取出電池!
- · 請勿卸下鏡頭!

#### 提示

- · 電池的電力不足時,會出現警告資訊。在這種情況下,請先對電池充電,然後再重複上述步驟。
- ·在相機資訊子選單中,您會找到其他的設備和國家許可標誌或許可編號。

# 準備工作

- →充滿電並裝入電池
- →刪除記憶卡中的所有韌體檔案
  - ·建議備份記憶卡上的所有相片,然後在相機中將其格式化。 (注意:檔案丟失!當記憶卡格式化時,卡內的<u>全部</u>檔案都會丟失。)
- →下載最新的韌體
- →儲存至記憶卡
  - · 韌體檔案必須儲存在記憶卡的最頂層(而不是子目錄中)。
- →將記憶卡插入相機
- →開啟相機

### 通過Leica FOTOS應用程序

如果Leica相機有韌體更新,Leica FOTOS會通知您。

→按照Leica FOTOS中的指南進行操作

#### 提示

- ·相機韌體更新功能需要Leica FOTOS 4.8.0或更高版本。
- · 電池的電力不足時,會出現警告資訊。在這種情況下,請先對電池充電,然後再重複上述步驟。

#### 通過相機選單

- →進行準備工作
- →在主選單中選擇相機資訊
- →選擇Camera Firmware Version
- →選擇開始更新
  - 出現一個有關更新資訊的詢問對話方塊。
- →檢測版本資訊
- →選擇是
  - ·提示信息是否欲將配置文件儲存至SD卡?出現。
- →選擇是/否
  - 更新自動開始。
  - 該過程中下方狀態LED閃爍。
  - ·成功操作後出現一個相應的提示資訊,要求重新啟動。
- →關閉並再次開啟相機

#### 提示

·重啟後必須重新設定日期&時間及語言。會出現相應的對話方塊。

### 更新鏡頭的韌體

如果情況允許,可以對Leica SL鏡頭以及L-Mount聯盟的所有其他鏡頭進行韌體更新。 Leica SL鏡頭的韌體更新通常已隨相機韌體的當前版本一併導入,因此不需手動執行。如果在 相機更新期間安裝了SL鏡頭,此鏡頭也會自動配備最新的韌體。否則,在其第一次安裝到具有 更新韌體的相機時,一個相應的詢問對話方塊將會出現。 相機韌體更新的提示同樣適用於鏡頭。

- →進行準備工作
- →在主選單中選擇相機資訊
- →選擇Lens Firmware Version
- →選擇開始更新
  - 出現一個有關更新資訊的詢問對話方塊。
- →檢測版本資訊
- →選擇是
  - ·更新自動開始。
  - 該過程中下方狀態LED閃爍。
  - 成功操作後出現一個相應的提示資訊,要求重新啟動。
- → 關閉並再次開啟相機

# 實時取景中的ISO設定

# ISO感光度

ISO設定的範圍涵蓋ISO 50至ISO 100000,因此可以根據需要適應各種情況。 手動曝光設定模式下,自動ISO設定為更多的快門速度和光圈組合提供了更多的選擇餘地。 在自動設定中,例如基於構圖緣由,可確定優先次序。 出廠設定:自動ISO

### 自動設定

感光度會根據外部亮度或預先設定的快門速度和光圈組合自動調整。如此連同光圈優先模式,可大幅擴充自動曝光控制的範圍。ISO感光度的自動操控以1/3EV為增量單位。

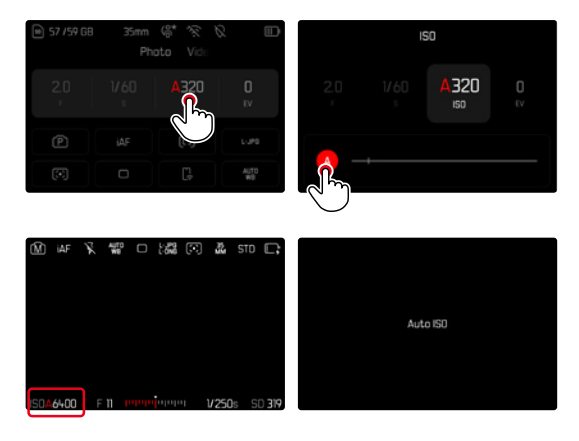

- →在Control Center選擇ISO或旋轉左設定撥盤
- →選擇A

#### 提示

該功能對於電影模式不可用。

## 動態ISO設定(相片/影片)

左撥盤已預先配置,可實時進行手動ISO設定。在所有可用的ISO值中更改設定。這意味著也可以選擇自動ISO。如果轉動左撥盤至最低的ISO值,則會出現提示< 圖 以指示過渡到自動ISO設定然後可以使用操縱桿和後撥盤在< 圖 〉和< 圖 之間切換。

#### 實時取景中

- →在拍攝模式下,向左旋轉左設定撥盤至最低的ISO值
  - ・出現くる。
- →向左按下操縱桿
  - ・出現く留う。

### 自動設定鎖定(影片)

感光度會根據外部亮度或預先設定的快門速度和光圈組合自動調整。為了在整個拍攝過程中保持開始時確定的ISO值不變,可以鎖定該值(醫)。

通過Control Center

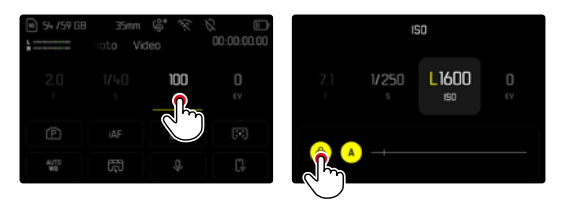

實時取景中

- →在拍攝模式下,向左旋轉左設定撥盤至最低的ISO值
  - ・出現くる。
- →向左按下操縱桿或旋轉後撥盤
  - ・出現く留う。
- →向左按下操縱桿或旋轉後撥盤
  - ・出現(「点」、。

提示

・如果在拍攝過程中儲存了ISO值(醫),可以通過再次向右按下操縱桿來取消儲存。然後顯示從 醫>切換至< 醫>或< 醫。</li>

# **白平衡** (影片模式下)

白平衡可以確保在任何光線下都能獲得中性的顯色性效果。相機會預先決定以哪一種顏色當成白色再現。

為此有五個選擇可用:

- 自動操控
- 帶鎖定功能的自動操控
- 固定的預設定
- 藉由測光進行手動設定
- 直接設定色溫

出廠設定:自動

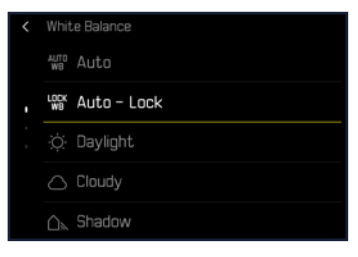

#### 提示

- ·在影片拍攝過程中,可以使用FN按鈕和後撥盤更改白平衡。
- ·可以從自動切換到自動-鎖或其他的固定色温。

# 操縱桿的功能

(在拍攝模式下)

在相片模式下,操縱桿可分配不同的功能。自動對焦模式和手動對焦模式下,設定分開進行。

#### 自動對焦模式

- →在主選單中選擇用戶自定義設定
- →選擇操縱桿
- →選擇自動對焦模式
- →選擇所需的設定 (AF-L、AE-L、AF-L+AE-L、AF-ON)

#### 提示

如果選擇了AF-ON功能,第一次按下快門按鈕時自動對焦將被關閉。按下操縱桿即可進行測量(iAF、AFS、AFC)。這在實時取景中通過圖表標示。按下操縱桿只會激活自動對焦(AF),而不是自動曝光(AE)。

#### 手動對焦模式

- →在主選單中選擇用戶自定義設定
- →選擇操縱桿
- →選擇手動對焦模式
- →選擇所需的設定 (放大、AFs、AFs+AE-L、AFc、AFc+AE-L、AE-L)、AE-L

#### 運行模式

出廠設定:按住

- →在主選單中選擇用戶自定義設定
- →選擇操縱桿
- →選擇運行模式 按住<mark>或</mark>點擊

#### 按鈕鎖定

- →在主選單中選擇快捷訪問設定
- →選擇操縱桿
- →選擇按鈕鎖定
- →選擇所需的設定
  - 點擊
    - ・首次按下操縱桿會激活AF-L、AE-L或AF-L+AE-L,具體取決於設定。自動對焦測量成功的標誌是綠色的測量區域;如果是AE-Ⅰ,則在底欄顯示相應的圖標圖。
    - ·該測量值將一直儲存到再次按下操縱桿為止。
  - 按住
    - ·只要按住操縱桿,則根據設定鎖定AF-L、AE-L或AF-L+AE-L。
    - · 當停止按下按鈕時,相應的測量功能將重新解鎖。